# 適用於RV016、RV042、RV042G和RV082 VPN路由器上的PPTP使用者的頻寬限制

# 目標

點對點通道通訊協定(PPTP)是一種網路通訊協定,用於實作虛擬私人網路(VPN)。支援 PPTP的電腦可以與網路中的PPTP伺服器建立VPN隧道。PPTP伺服器允許您從遠端位置(如 您的家)安全地連線到位於其他位置(如您的工作場所)的區域網(LAN)。

本文的目的是顯示如何限制通過PPTP VPN隧道連線到路由器的客戶端的頻寬(上傳或下載 )。頻寬限制允許更多使用者訪問路由器,而不會降低效能。本文說明如何限制RV016、 RV042、RV042G和RV082系列VPN路由器上PPTP使用者的上傳速度

## 適用裝置

· RV016

· RV042

· RV042G

· RV082

# 軟體版本

· v4.2.2.08

## 限制PPTP使用者的頻寬

### 測試連線速度

步驟 1.檢查適當的速度測試網站,並對上傳和下載速度執行速度測試。

步驟 2.請注意下載和上傳速度以便進一步參考。這些速率將與應用頻寬限制後的速度進行比較。我們的測試下載速度為1.92Mb/s,上傳速度為1.95 Mb/s。

# PPTP伺服器配置

步驟 1. 登入到路由器配置實用程式並選擇VPN > PPTP Server。此時將開啟「PPTP伺服器」 頁:

| PPTP Server        |                |                 |  |
|--------------------|----------------|-----------------|--|
| Enable PPTP Server |                |                 |  |
| Connection List    |                |                 |  |
| Username           | Remote Address | PPTP IP Address |  |
| Refresh Save       | Cancel         |                 |  |

| PPTP Server            |               |                |  |
|------------------------|---------------|----------------|--|
| Enable PPTP Server     |               |                |  |
| IP Address Range       |               |                |  |
| Range Start :          | 192.168.1.200 | ]              |  |
| Range End :            | 192.168.1.204 |                |  |
| PPTP Server            |               |                |  |
| Username :             |               | ]              |  |
| New Password :         |               | ]              |  |
| Confirm New Password : |               | ]              |  |
|                        |               | Add to list    |  |
|                        |               |                |  |
|                        |               |                |  |
|                        |               |                |  |
|                        |               |                |  |
|                        |               | Delete Add New |  |

步驟 2.選中Enable PPTP Server覈取方塊以在裝置上啟用PPTP Server。

| PPTP Server            |               |                |
|------------------------|---------------|----------------|
| Enable PPTP Server     |               |                |
| IP Address Range       |               |                |
| Range Start :          | 192.168.1.192 |                |
| Range End :            | 192.168.1.203 |                |
| PPTP Server            |               |                |
| Username :             |               |                |
| New Password :         |               |                |
| Confirm New Password : |               |                |
|                        |               | Add to list    |
|                        |               |                |
|                        |               |                |
|                        |               |                |
|                        |               |                |
| ·                      |               | Delete Add New |

步驟 3.在Range Start欄位中輸入分配給第一個PPTP VPN客戶端的LAN IP地址的開始範圍。 預設IP是192.168.1.200。

步驟 4.在Range End欄位中輸入分配給最後一個PPTP VPN客戶端的範圍內的最後LAN IP地址。預設值為192.168.1.204。

| PPTP Server            |               |   |                |
|------------------------|---------------|---|----------------|
| Enable PPTP Server     |               |   |                |
| IP Address Range       |               |   |                |
| Range Start :          | 192.168.1.192 |   |                |
| Range End :            | 192.168.1.203 |   |                |
| PPTP Server            |               | ן |                |
| Username :             | user_2        |   |                |
| New Password :         |               |   |                |
| Confirm New Password : |               |   |                |
|                        |               |   | Add to list    |
| user_1                 |               |   |                |
|                        |               |   |                |
|                        |               |   |                |
|                        |               |   |                |
|                        |               |   |                |
|                        |               |   | Delete Add New |

步驟 5.在Username欄位中輸入VPN客戶端的使用者名稱。

步驟 6.在New Password欄位中輸入VPN客戶端的密碼。

步驟 7.在Confirm New Password欄位中再次輸入相同的密碼。

步驟 8.按一下「Add to List」。這會將使用者新增到清單中。

| Enable PPTP Server     |                |                 |  |
|------------------------|----------------|-----------------|--|
| IP Address Range       |                |                 |  |
| Range Start :          | 192.168.1.192  |                 |  |
| Range End :            | 192.168.1.203  |                 |  |
| PPTP Server            |                |                 |  |
| Username :             |                |                 |  |
| New Password :         |                |                 |  |
| Confirm New Password : |                |                 |  |
|                        |                | Add to list     |  |
| user_2<br>user_1       |                |                 |  |
|                        |                |                 |  |
|                        |                |                 |  |
|                        |                |                 |  |
|                        |                | Delete Add New  |  |
| -                      |                |                 |  |
| Connection List        |                |                 |  |
| Username               | Remote Address | PPTP IP Address |  |
| Refresh Save           | Cancel         |                 |  |

步驟 9.按一下「Save」以儲存設定。

步驟10。(可選)如果要刪除任何使用者名稱,請按一下相應的使用者名稱並按一下Delete。

步驟11。(可選)若要刷新資料,請按一下刷新。

| PPTP Server            |                |                 |     |
|------------------------|----------------|-----------------|-----|
| Username :             |                |                 |     |
| New Password :         |                |                 |     |
| Confirm New Password : |                |                 |     |
|                        |                | Add to li       | st  |
| user_1<br>user_2       |                |                 |     |
|                        |                |                 |     |
|                        |                |                 |     |
|                        |                |                 |     |
|                        |                |                 |     |
|                        |                | Delete Add      | New |
|                        |                |                 |     |
|                        |                |                 |     |
| Connection List        |                |                 |     |
| Username               | Remote Address | PPTP IP Address |     |
| user_2                 | 192.168.1.5    | 192.168.1.200   |     |
| Refresh Save           | Cancel         |                 |     |
|                        |                |                 |     |

連線清單是顯示VPN客戶端資訊的只讀清單。您需要在Windows上為連線清單表配置PPTP VPN連線。要設定Windows的PPTP連線,請參閱Configuration of PPTP Server on a RV082, RV042, RV042G and RV016 for Windows一文。 刷新按鈕用於更新連線清單中顯示的資料。

注意:您的下載速度不應受到很大影響,但您的上傳速度可能較低。如果上傳速度低,請在 Firewall > General下禁用「Stateful Packet Inspection(SPI)」設定,然後按一下Save Settings。路由器的防火牆使用狀態封包檢查(SPI)來檢查通過防火牆的資訊。它先根據建立的 連線檢查所有資料包,然後再將資料包通過更高的協定層進行處理。

設定速率限制

本節介紹如何為DHCP範圍內的地址配置速率限制。

步驟 1.在路由器配置實用程式中選擇System Management > Bandwidth Management。將開

啟Bandwidth Management頁面:

| Bandwidth Management |                      |            |                       |
|----------------------|----------------------|------------|-----------------------|
| The Maximum Bandwi   | dth Provided by ISP  |            |                       |
| Interface            | Upstream (Kb         | it/sec)    | Downstream (Kbit/sec) |
| WAN1                 | 512                  |            | 512                   |
|                      |                      |            |                       |
| Bandwidth Manageme   | nt Type              |            |                       |
| Type :               | Rate Control         | O Priority |                       |
| Interface :          | WAN1                 |            |                       |
| Service : All        | Traffic [TCP&UDP/1~6 | 5535] 🗸    |                       |
| Sen                  | vice Management      |            |                       |
| IP :                 | 1                    | to         |                       |
| Direction : Up       | stream 👻             |            |                       |
| Min. Rate :          | Kbit/sec             |            |                       |
| Max. Rate :          | Kbit/sec             |            |                       |
| Enable :             |                      |            |                       |
|                      |                      |            | Add to list           |

步驟 2.在Bandwidth Management Type部分,按一下Rate Control,以便控制上行和下行頻寬 的最小和最大速率。

| Bandwidth Ma | nagement Type                  |
|--------------|--------------------------------|
| Type :       | Rate Control Priority          |
| Interface :  | 🗹 WAN1 🗌 WAN2                  |
| Service :    | All Traffic [TCP&UDP/1~65535]  |
|              | Service Management             |
| IP :         | 192.168.1.100 to 192.168.1.150 |
| Direction :  | Upstream                       |
| Min. Rate :  | 256 Kbit/sec                   |
| Max. Rate :  | 380 Kbit/sec                   |
| Enable :     |                                |
|              | Add to list                    |

步驟 3.在Interface欄位中,檢查WAN1。

步驟 4.在「服務」下拉選單中,選擇[All/~]。

步驟 5.在IP欄位中,輸入IP地址範圍。

注意:要限制PPTP客戶端的頻寬,請確保其LAN IP地址在此範圍內。LAN IP地址是在 PPTP伺服器配置一節的步驟3中確定的。

步驟 6.在「Direction」下拉選單中,選擇Downstream。

步驟 7.在Min。Rate欄位,輸入使用者的最低保證頻寬速率。

步驟 8.在Max。Rate欄位,輸入使用者的最大保證頻寬速率。

步驟 9.選中Enable以使用此速率控制規則。

步驟 10.按一下Add to list以更新此規則。

步驟 11.要對範圍應用「上游」限制,請重複步驟3到步驟10,將「方向」下拉選單選擇內容 設定為上游。

| Bandwidth Mana   | gement Type                                                                  |
|------------------|------------------------------------------------------------------------------|
| Type :           | Rate Control     O     Priority                                              |
| Interface :      | WAN1 WAN2                                                                    |
| Service :        | All Traffic [TCP&UDP/1~65535]                                                |
|                  | Service Management                                                           |
| IP :             | 192.168.1.100 to 192.168.1.150                                               |
| Direction :      | Upstream 👻                                                                   |
| Min. Rate :      | 256 Kbit/sec                                                                 |
| Max. Rate :      | 380 Kbit/sec                                                                 |
| Enable :         |                                                                              |
|                  | Update                                                                       |
| All Traffic [TCP | &UDP/1~65535]->192.168.1.100~150(Upstream)=>256~380Kbit/sec->WAN1 [Disabled] |
|                  |                                                                              |
|                  |                                                                              |
|                  |                                                                              |
|                  |                                                                              |
|                  | Delete Add New                                                               |
| View             | Save Cancel                                                                  |

步驟12。(可選)要刪除條目,請選擇相應的條目,然後按一下刪除。

步驟13。(可選)若要建立新條目,請按一下Add New,然後根據要求重新輸入欄位。

步驟 14.按一下「Save」以儲存設定。

啟用頻寬限制的速度

步驟 1.執行另一個速度測試並與初始結果進行比較,以驗證配置是否正常工作。

註:本示例中的第二次速度測試導致下載速度為1.49 Mb/s到1.62 Mb/s,上傳速度為0.20 Mb/s到0.38 Mb/s。初始速度測試的上傳速度為1.95 Mb/s,您可以看到頻寬限制是有效的。

#### 關於此翻譯

思科已使用電腦和人工技術翻譯本文件,讓全世界的使用者能夠以自己的語言理解支援內容。請注 意,即使是最佳機器翻譯,也不如專業譯者翻譯的內容準確。Cisco Systems, Inc. 對這些翻譯的準 確度概不負責,並建議一律查看原始英文文件(提供連結)。